## 學生學習歷程檔案常見問答(學生版)

2020/12/28

- (一) 我要做些什麼?
  - 答:
    - 在時間內完成上傳課程學習成果(還要送出給老師認證哦~)及多元 表現。
    - 每學年在勾選期限當中,勾選出要提交到中央資料庫的資料。(上下 學期經教師認證通過的課程學習成果最多可勾選6件,每學年度上傳 的多元表現資料最多可勾選10件)
- (二) 什麼是課程學習成果?什麼又是多元表現?
  - 答:
  - 課程學習成果:如課程作業、實作作品、書面報告等(就是在課堂上 所產出的各項作業或作品),需經過任課教師認證通過方可被勾選提 交。
  - 多元表現:如彈性學習、團體活動時間內的重要表現,及校內外志工 服務、競賽成果、檢定證照等。
- (三) 積極擔任班級幹部也可以當成多元表現嗎?
  - 答:學校班級及社團幹部是很好的學生學習歷程,這些經歷目前已由學校 會主動幫各位提交,屬於「基本資料」的一環,所以同學不需上傳這部分 資料。不過同學若在執行這些幹部任務時很有心得或有特殊表現,可以在 「多元表現」的「幹部經歷暨事績記錄」一區上傳相關心得或特殊表現證 明。
- (四) 我在暑假期間有參加一個營隊,但新學年度已經開始,舊學年度也已 經無法上傳,我要怎麼呈現呢?
  - 答:多元表現的證明分以下二種:
  - 單一日期取得的多元表現:可填寫的時間為學生入學學年度7月1日 至該學年的結束日7月31日止(例:競賽參與紀錄、檢定證照紀錄、 作品成果紀錄)
  - 2. 屬區間註記之多元表現:開始日期可填寫的時間為學生入學學年度7月1日至該學年的結束日7月31日止;結束日期可填寫的時間為學生入學學年度7月1日至該學年的結束日後的8月29日止(舉凡:幹部經歷暨事蹟紀錄、服務學習紀錄、職場學習紀錄、大學及技專校院先修課程紀錄、其他多元表現紀錄)。

所以~你在暑期參加的營隊可以參考第2點,上傳到新學年的多元表現 喔。

(五) 我的自主學習計畫可以上傳到哪裡?

答:請參考下圖

| 教育部國民及學前<br>美國中等學校校內學生學習證<br>112 Eduation Administration Market | 教育部課長及学術教育言 臺中市立長信高級中學<br>Trailman ward taum Comprise EBBERARDER 2011. A right reserved Version2.185593 |                                   |          |      |         |         |      |      |        | (108年2學 | 蜩) 🙆 |
|-----------------------------------------------------------------|----------------------------------------------------------------------------------------------------|-----------------------------------|----------|------|---------|---------|------|------|--------|---------|------|
|                                                                 | □ 彈性學習時間                                                                                                | 記録                                |          |      |         |         |      |      |        |         |      |
| ✿ 糸統首頁                                                          | 本學年可上傳時間區間:<br>本學年可上傳多元學習表                                                                              | 108.08.01~109.07.31<br>長現檔案總數: 17 |          |      |         |         |      |      | 關鍵字搜尋: |         |      |
| ▲ 基本資料 >                                                        | 18.93                                                                                                   | 開設學年期                             | 內容(間設名稱) | 開設單位 | 每週節數    | 開設過數    | 內容簡述 | 證明文件 | 影音檔案   | 影音連結    | 操作   |
| 課程學習紀錄 >                                                        |                                                                                                    |                                   |          |      | 目前無任何實料 | 4       |      |      |        |         |      |
| ✓ 多元學習表現 >  於部經歷暨事蹟紀錄                                           |                                                                                                    |                                   | 請選       | 「自主  | E學習     | 5]<br>∃ |      |      |        |         |      |
| 競賽參與紀錄<br>檢定證照紀錄                                                | 1                                                                                                    |                                   | L        |      |         |         |      |      |        |         |      |
| 志工服務紀錄                                                          |                                                                                                    |                                   |          |      |         |         |      |      |        |         |      |
| 彈性學習時間紀錄                                                        |                                                                                                    |                                   |          |      |         |         |      |      |        |         |      |
| 團體活動時間紀錄                                                        |                                                                                                    |                                   |          |      |         |         |      |      |        |         |      |
| 職場學習紀錄                                                          | 2                                                                                                    |                                   |          |      |         |         |      |      |        |         |      |
| 大學及技專校院先修課程                                                     |                                                                                                    |                                   |          |      |         |         |      |      |        |         |      |
| 紀錄                                                              |                                                                                                    |                                   |          |      |         |         |      |      |        |         |      |

請各位同學選擇「多元學習表現」→「彈性學習時間記錄」,並請在「種類」項 目選擇「自主學習」,其他欄位自主填寫。

(六) 我可以上傳的資料有什麼限制?

| 資料項目         | 檔案格式類型  | 민             | 內容說明        |  |  |
|--------------|---------|---------------|-------------|--|--|
|              |         |               | (包括簡述之字數限制或 |  |  |
|              |         |               | 檔案大小等內容)    |  |  |
| 課程學習成果       | 文件:pdf、 | jpg、png       | 每件固定上限4MB   |  |  |
| 影音檔案:mp3、mp4 |         | 每件固定上限10MB    |             |  |  |
| 簡述:文字        |         | 每件固定100個中文字為限 |             |  |  |
| 多元表現         | 證明文件:p  | df、jpg、       | 每件固定上限4MB   |  |  |
|              | png     |               |             |  |  |
| 影音檔案:mp3、mp4 |         | 每件固定上限10MB    |             |  |  |
| 外部連結:文字      |         | -             |             |  |  |
| 簡述:文字        |         | 每件固定100個中文字為限 |             |  |  |

答:上傳檔案格式或大小請參考下表:

(七) 如果不懂這些檔案格式,或上傳有問題怎麼辦?

答:

- 目前學校圖書館有可供掃描的機器和電腦,各位可以自帶儲存設備把 掃描後的檔案儲存後上傳。也可以用自己的數位相機或手機,拍下清 楚的作業內容後上傳作業。
- 2. 如果有對檔案格式不懂的情況,請不要客氣,開口請教資訊教師。
- 系統操作有問題,請先參考操作手冊,再有問題,可詢問教務處試務 組。
- (八) 忘記上傳或勾選以致過期了怎麼辦?

答:學生學習歷檔案強調的就是各位同學每個階段的學習過程,所以請各 位一定要在期限內完成該完成的工作,如果過期,就是…「回不去囉」,沒 辦法再回朔到前一學期或前一學年補程序哦。 (九) 如果我這學期已經上傳6件課程學習成果,也經老師認證通過,可是 我又產出了一件我覺得更想上傳的作業,而且也還沒超過上傳時間,要怎 麼辦呢? 答:你可以去找任一位在本學期認證過你作業的老師,請他把你的作業認

谷·你可以去找住一位在本学期認證過你作来的老師, 朝他把你的作来認證「通過」改為「不通過」, 那你就可以取消那個不通過的作業, 上傳新的、你想上傳作業了。

- (十) 109 學年度第一學期的重要日期是哪些?
  - 答:
  - 課程學習成果:
     學生上傳及認證起迄日期:109/08/01~110/02/03。
     學生勾選起迄日期:109/08/01~110/09/10。
     每學期可上傳課程學習成果檔案數:6件。
  - 多元表現:
     學生上傳起迄日期:109/08/01~110/07/31。
     學生勾選起迄日期:109/08/01~110/09/10。
     每學年可上傳多元表現檔案數:20件。